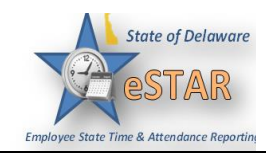

## DHSS Job Aid: Assigning/Updating/Removing Employees Permanent Schedule

| 1. | Employees will follow the proper division proce           | edure for changing their schedule.          |
|----|-----------------------------------------------------------|---------------------------------------------|
|    | Once it has been finalized and approved the sch           | edule needs to be updated in eSTAR.         |
|    | Upon an employee's termination or retirement              | nt, the assigned permanent schedule must be |
|    | removed.                                                  |                                             |
| 2. | On the dashboard, select Schedules $\rightarrow$ Assign S | Schedules.                                  |
|    |                                                           |                                             |
|    | 🕥 Time Entry                                              | 12 Schedules                                |
|    |                                                           |                                             |
|    | S My Timesheet                                            | My Calendar                                 |
|    | Edit Employee Time                                        | Employee Calendars                          |
|    | 8 Edit Time for Groups                                    | My Time Off                                 |
|    | Approve Time Sheets                                       | 5 Review Time Off Requests                  |
|    |                                                           | Assign Schedules                            |
|    |                                                           | Manage Group Schedules                      |
|    | Reports                                                   | Ny Swap Requests                            |
|    |                                                           | Review Swap Requests                        |
|    | View Reports                                              | ۲                                           |
|    | Rew Analytics Report                                      |                                             |
|    | View Analytics                                            |                                             |
|    |                                                           | Settings                                    |
|    |                                                           | Ce Settings                                 |
|    |                                                           | My Contact Preferences                      |
|    | Employees                                                 | Manage Delegations                          |
|    | C. Maintain My Employees                                  |                                             |
|    | Mantain wy Employees                                      |                                             |
|    |                                                           |                                             |
|    |                                                           |                                             |
|    |                                                           |                                             |
|    |                                                           |                                             |
|    |                                                           |                                             |
|    |                                                           |                                             |
|    |                                                           |                                             |
|    |                                                           |                                             |
|    |                                                           |                                             |
|    |                                                           |                                             |
|    |                                                           |                                             |

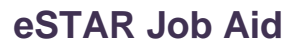

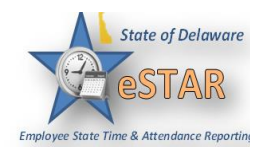

| 3. | The <b>Schedule Maintenance</b> window appears. From <b>Assign Schedule Templates</b> .                                                                             | the ]         | Per    | ma    | nen         | t Ch                  | ang        | ges :  | section, o | choose     |
|----|----------------------------------------------------------------------------------------------------|---------------|--------|-------|-------------|-----------------------|------------|--------|------------|------------|
|    |                                                                                                    |               |        |       |             |                       |            |        |            |            |
|    | Choose an Action:                                                                                                    |               |        |       |             |                       |            |        |            |            |
|    | Permanent Changes                                                                                                    |               |        |       |             |                       |            |        |            |            |
|    | Assign Schedule Cycles                                                                                                    |               |        |       |             |                       |            |        |            |            |
|    | Assign Schedule Templates                                                                                                    |               |        |       |             |                       |            |        |            |            |
|    | Temporary Changes                                                                                                    |               |        |       |             |                       |            |        |            |            |
|    | Assign Schedule Templates                                                                                                    |               |        |       |             |                       |            |        |            |            |
|    |                                                                                                    |               |        |       |             |                       |            |        |            |            |
|    |                                                                                                    |               |        |       |             |                       |            |        |            |            |
| 4. | If the effective date for this schedule change is outsid<br>"As of Current Period" in the upper left hand cor<br>Select the effective date. This will update the Va | le of<br>ner. | f the  | e cu  | rren        | it per                | iod        | , cli  | ick the b  | ox next to |
|    | Select the effective date. This will update the va                                                                                                    | inu i         | Jan    | - 10  | ango        |                       |            |        |            |            |
|    |                                                                                                    | i             | device |       | e<br>tive O |                       |            |        |            |            |
|    |                                                                                                    |               | Thur   | ndav  | luly 23     | . 2020                |            |        | 10         |            |
|    | E https://statedeus.workforcehos                                                                                                    | Ass           |        |       | Julya       | 1020 •                |            | )÷     |            |            |
|    | Identity Self Service                                                                                                    | + 0           | s      | м     | T           | W T                   | P.         | s      | /Off o/t   |            |
|    |                                                                                                    | + 0           | 28     | 29    | 30          | 1 2                   | 3          | 4      | /Off o/I   |            |
|    | ESTAR 🕂 Home 😯                                                                                                    | + 0           | 5      | 6     | 7           | 8 9                   | 10         | 11     | /Manaş     |            |
|    | Implying that limit & Attoneters Reporting                                                                                                    | (             | 12     | 13    | 14          | 15 16<br>12 <b>28</b> | 17.<br>Law | 18     |            |            |
|    | Employees Active On                                                                                                    | + 1           | 26     | 27    | 28          | 29 30                 | 31         | 1      | u/Manag    |            |
|    | As of Current Period                                                                                                    | + 0           | 2      | 3     | 4           | 5 6                   | 7          | 8      | /Facility  |            |
|    | Assignments                                                                                                    | (             |        |       | Te          | sday                  |            |        |            |            |
|    |                                                                                                    | + 0           | maa,   | 10,20 | SU LOU      | STUDE                 | iaov et    | ALC: N | i/Facility |            |

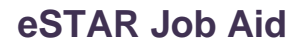

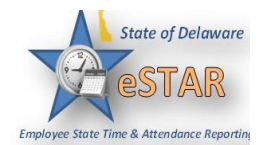

## DHSS\_eStar@delaware.gov

| Employees Active On                                      | Permaner                               | nt Schedule Template Assignme<br>] [ 🗣 Change Filter ] 😭 Current fi                                                                                                    | ale Template Assignment<br>Inge Filter |                                                                                                    |                                                                                                    |                                                                                                    |              | of 2                                                                                                    |                                                                                                    |
|----------------------------------------------------------|----------------------------------------|----------------------------------------------------------------------------------------------------|----------------------------------------|----------------------------------------------------------------------------------------------------|----------------------------------------------------------------------------------------------------|----------------------------------------------------------------------------------------------------|--------------|----------------------------------------------------------------------------------------------------|----------------------------------------------------------------------------------------------------|
| As of Current Period Assignments 5060 (23)               | Name                                   |                                                                                                    | Schedule<br>Generation                 | Manager<br>Override                                                                                                    | Schedule Template                                                                                       | Effective Date                                                                                                    | Valid Date I | Range                                                                                                    |                                                                                                    |
| 5060 (23)                                                |                                        |                                                                                                    | Source<br>Schedule<br>Template         |                                                                                                    | None                                                                                                    |                                                                                                    | 09/06/2015   | 09/19/2015                                                                                                    |                                                                                                    |
|                                                          |                                        |                                                                                                    | Schedule<br>Template<br>Schedule       | <b>V</b>                                                                                                    | P 37.5 M-F 8:00 - 4:30 60 L                                                                             |                                                                                                    | 09/06/2015   | 09/19/2015                                                                                                    |                                                                                                    |
|                                                          |                                        |                                                                                                    | Template<br>Schedule<br>Template       |                                                                                                    | None                                                                                                    |                                                                                                    | 09/06/2015   | 09/19/2015                                                                                                    |                                                                                                    |
|                                                          |                                        |                                                                                                    | Schedule<br>Template                   |                                                                                                    | None                                                                                                    |                                                                                                    | 09/06/2015   | 09/19/2015                                                                                                    |                                                                                                    |
|                                                          |                                        |                                                                                                    | Schedule<br>Template<br>Schedule       | V<br>V                                                                                                    | S Mon-Fri 7.5                                                                                           |                                                                                                    | 09/06/2015   | 09/19/2015                                                                                                    |                                                                                                    |
|                                                          |                                        |                                                                                                    | Schedule<br>Template                   | <b>V</b>                                                                                                    | P 37.5 M-F 7:30 - 3:30, 30 r                                                                            |                                                                                                    | 09/06/2015   | 09/19/2015                                                                                                    |                                                                                                    |
|                                                          |                                        |                                                                                                    | Schedule<br>Template                   |                                                                                                    | None                                                                                                    |                                                                                                    | 09/06/2015   | 09/19/2015                                                                                                    |                                                                                                    |
|                                                          |                                        |                                                                                                    | Template<br>Schedule                   | Image: A start of the start of the start                                                                                                    | None S Mon-Fri 7.5                                                                                      |                                                                                                    | 09/06/2015   | 09/19/2015                                                                                                    |                                                                                                    |
|                                                          |                                        |                                                                                                    | Schedule<br>Template                   | ~                                                                                                    | S Mon-Fri 7.5                                                                                           |                                                                                                    | 09/06/2015   | 09/19/2015                                                                                                    |                                                                                                    |
|                                                          |                                        |                                                                                                    | Schedule<br>Template<br>Schedule       |                                                                                                    | None                                                                                                    |                                                                                                    | 09/06/2015   | 09/19/2015                                                                                                    |                                                                                                    |
|                                                          |                                        |                                                                                                    | Template<br>Schedule<br>Template       | <b>V</b>                                                                                                    | S Mon-Fri 7.5                                                                                           |                                                                                                    | 09/06/2015   | 09/19/2015                                                                                                    |                                                                                                    |
|                                                          |                                        |                                                                                                    | Schedule<br>Template                   | V                                                                                                    | S Mon-Fri 7.5                                                                                           |                                                                                                    | 09/06/2015   | 09/19/2015                                                                                                    |                                                                                                    |
|                                                          |                                        |                                                                                                    | Schedule<br>Schedule                   |                                                                                                    | S Mon-Fri 7.5                                                                                           |                                                                                                    | 09/06/2015   | 09/19/2015                                                                                                    |                                                                                                    |
|                                                          |                                        |                                                                                                    | Template<br>Schedule<br>Template       |                                                                                                    | None                                                                                                    |                                                                                                    | 09/06/2015   | 09/19/2015                                                                                                    |                                                                                                    |
|                                                          |                                        |                                                                                                    | Schedule<br>Template                   |                                                                                                    | None                                                                                                    |                                                                                                    | 09/06/2015   | 09/19/2015                                                                                                    |                                                                                                    |
| Save, 2 Reset. A Back                                    | Change Filter                          | arrent filter: none                                                                                                    |                                        |                                                                                                    |                                                                                                    |                                                                                                    |              | Page                                                                                                    | 1 of 2 🕨                                                                                                    |
| Save Reset. Back                                         | Change Filter                          | Schedule<br>Generation<br>Source                                                                                                    | Manager<br>Override                    | Sci                                                                                                    | hedule Template                                                                                         | Effective                                                                                                    | e Date       | Page<br>Valid Da                                                                                                    | 1 of 2                                                                                                    |
| Saye Reset. Back                                         | Change Filter                          | Schedule<br>Generation<br>Source<br>Schedule<br>Template                                                                                                    | Manager<br>Override                    | Sci                                                                                                    | hedule Template<br>WP                                                                                   | Effective                                                                                                    | e Date       | Valid Da                                                                                                    | 1 of 2                                                                                                    |
| Saye Reset. Back                                         | Change Filter                          | Schedule<br>Schedule<br>Schedule<br>Template<br>Schedule<br>Template                                                                                                    | Manager<br>Override                    | Sci<br>Ma<br>P 3                                                                                                    | hedule Template<br>Inte<br>17.5 M-F 8:00 - 4:30 60                                                      | Effective                                                                                                    | e Date       | Valid Da 09/06/20 09/06/20                                                                                                    | 1 or 2                                                                                                    |
| Save Reset Back                                          | Change Filter                          | Schedule<br>Schedule<br>Template<br>Schedule<br>Template<br>Schedule<br>Template<br>Schedule<br>Template<br>Schedule                                                                                                    | Manager<br>Override                    | Sci<br>Mo<br>P 3<br>S N                                                                                                    | hedule Template<br>vve<br>37.5 M-F 8:00 - 4:30 60  <br>Mon-Fri 7.5                                      | Effective                                                                                                    | e Date       | Page           Valid Da           09/06/20           09/06/20           09/06/20           09/06/20           09/06/20                                                                                                    | 1 of 2<br>te Range<br>15 - 09/19/2015<br>15 - 09/19/2015<br>15 - 09/19/2015<br>15 - 09/19/2015                                                                |
| Save Reset Back                                          | Change Filter                          | Schedule<br>Generation<br>Source<br>Schedule<br>Template<br>Schedule<br>Template<br>Schedule<br>Template<br>Schedule<br>Template<br>Schedule<br>Template<br>Schedule<br>Template                                                                                                    | Manager<br>Override                    | Sci<br>No<br>P 3<br>No<br>No                                                                                                    | hedule Template<br>me<br>37.5 M-F 8:00 - 4:30 60  <br>Mon-Fri 7.5<br>me                                 | Effective<br>Constraints<br>Constraints<br>Constra | e Date       | Page Valid Da 09/06/20 09/06/20 00/00/00/20 00/00/20 00/00/20 00/00/20 00/00/20 00/00/20 00/00/20 00/00/20 00/00/20 00/00/20 00/00/20 00/00/20 00/00/20 00/00/20 00/00/20 00/000/0 | 1 of 2<br>te Range<br>15 - 09/19/2019<br>15 - 09/19/2019<br>15 - 09/19/2019<br>15 - 09/19/2019<br>15 - 09/19/2019                                             |
| Save Reset & Back                                        |                                        | Schedule<br>Generation<br>Source<br>Schedule<br>Template<br>Schedule<br>Template<br>Schedule<br>Template<br>Schedule<br>Template<br>Schedule<br>Template<br>Schedule<br>Template<br>Schedule<br>Template                                                                                                    | Manager<br>Override                    | sci<br>Ma<br>P3<br>S1<br>Ma<br>S1<br>No<br>S1                                                                                                    | hedule Template<br>We<br>37.5 M-F 8:00 - 4:30 60 1<br>Mon-Fri 7.5<br>We<br>Mon-Fri 7.5<br>t will appear | Effective                                                                                                    | e Date       | Page Valid Da 09/06/20 09/06/20 09/06/20 09/06/20 09/06/20 09/06/20 09/06/20 chedulo                                                                                                    | 1 or 2<br>te Range<br>15 - 09/19/201<br>15 - 09/19/201<br>15 - 09/19/201<br>15 - 09/19/201<br>15 - 09/19/201<br>15 - 09/19/201<br>25 - 09/19/201<br>26 templa |
| By clicking on th<br>you want to assis<br>schedule name. | ne <b>Schedule</b> T<br>gn. There is a | Schedule<br>Generation<br>Source<br>Schedule<br>Template<br>Schedule<br>Template<br>Schedule<br>Schedule<br>Sch | Manager<br>Override                    | Sci<br>Ma<br>P 3<br>ST<br>Ma<br>ST<br>Ma<br>ST<br>MA<br>ST<br>MA<br>S | hedule Template ITE ITE ITE ITE ITE ITE ITE ITE ITE ITE                                                 | Effective                                                                                                    | e Date       | Page Valid Da 09/06/20 09/06/20 09/06/20 09/06/20 09/06/20 09/06/20 09/06/20 chedula                                                                                                    | 1 or 2<br>te Range<br>15 - 09/19/201<br>15 - 09/19/201<br>15 - 09/19/201<br>15 - 09/19/201<br>15 - 09/19/201<br>15 - 09/19/201<br>te templa<br>per            |

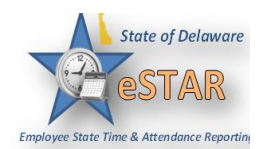

## eSTAR Job Aid

| 8. | Enter the date on which to begin or end the schedule in the <b>Effective Date</b> field. The date must fall within the period defined in the <b>Valid Date Range</b> field. |                                                                      |                                                            |                                                                                         |                                  |                                                     |           |  |  |  |  |  |
|----|----------------------------------------------------------------------------------------------------|----------------------------------------------------------------------|------------------------------------------------------------|-----------------------------------------------------------------------------------------|----------------------------------|-----------------------------------------------------|-----------|--|--|--|--|--|
|    | Best practice                                                                                                    |                                                                      |                                                            |                                                                                         |                                  |                                                     |           |  |  |  |  |  |
|    | Assigining and up                                                                                                    | dating a sche                                                        | dule: A                                                    | lways select the                                                                        | e first Sund                     | day in the pay p                                    | eriod.    |  |  |  |  |  |
|    | Removing a Scheudle: This will be provided by Human Resources.                                                                                                    |                                                                      |                                                            |                                                                                         |                                  |                                                     |           |  |  |  |  |  |
|    | Save Reset Back Change Filter. Current filter: none                                                                                                    |                                                                      |                                                            |                                                                                         |                                  |                                                     |           |  |  |  |  |  |
|    | Name                                                                                                    | Schedule<br>Generation<br>Source                                     | Manager<br>Override                                        | Schedule Template                                                                       | Effective Date                   | Valid Date Range                                    |           |  |  |  |  |  |
|    |                                                                                                    | Schedule<br>Template                                                 | V                                                          | P 37.5 M-F 6:00 - 2:00, 30 i                                                            | 09/06/2015                       | 09/06/2015 - 09/19/2015                             |           |  |  |  |  |  |
|    |                                                                                                    | Schedule<br>Template                                                 |                                                            | P 37.5 M-F 8:00 - 4:30 60 L                                                             |                                  | September 2015 🔻 🕨                                  |           |  |  |  |  |  |
|    |                                                                                                    | Schedule<br>Template                                                 | V                                                          | S Mon-Fri 7.5                                                                           |                                  | S M T W T F S                                       |           |  |  |  |  |  |
|    |                                                                                                    | Schedule<br>Template                                                 |                                                            | None                                                                                    |                                  | 6 7 8 9 10 11 12                                    |           |  |  |  |  |  |
|    |                                                                                                    | Schedule<br>Template                                                 |                                                            | None                                                                                    |                                  | 13 <u>14</u> 15 16 17 18 19<br>20 21 22 23 24 25 26 |           |  |  |  |  |  |
|    |                                                                                                    | Schedule<br>Template                                                 | $\checkmark$                                               | S Mon-Fri 7.5                                                                           | 27 28 29 30                      | 27 28 29 30 1 2 3<br>4 5 6 7 8 9 10                 |           |  |  |  |  |  |
|    |                                                                                                    | Schedule<br>Template                                                 | V                                                          | P 37.5 M-F 7:30 - 3:30, 30 r                                                            |                                  | Today                                               |           |  |  |  |  |  |
|    |                                                                                                    | Schedule<br>Template                                                 | V                                                          | P 37.5 M-F 7:30 - 3:30, 30 r                                                            |                                  | 09/06/2015 - 09/19/2015                             |           |  |  |  |  |  |
| 9. | After completing your sci<br>Click the save ico<br>Click the reset ico<br>Click the back ico<br>changes.                                                                    | hedule templa<br>on to save you<br>on to clear yo<br>on to return to | ate assig<br>r chang<br>ur chan<br>o the <b>Sc</b><br>Back | gnments:<br>es.<br>ges and start ag<br><b>hedule Mainte</b><br><b>? Change Filter s</b> | ain.<br>nance win<br>Current fil | dow without sa                                      | wing your |  |  |  |  |  |